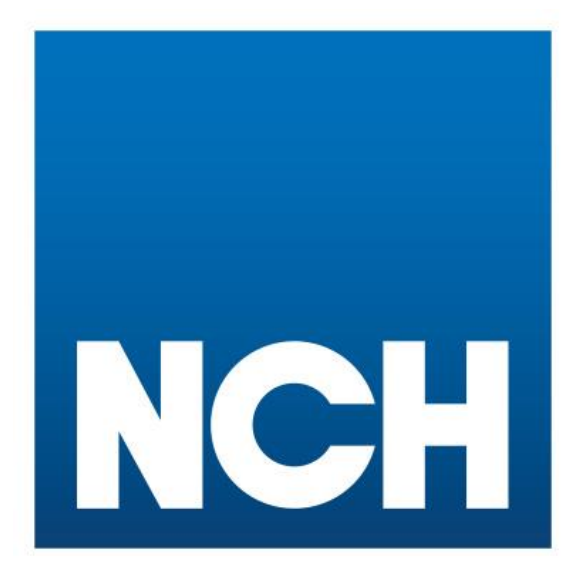

## Mystic Air 950 BT & Touch Manual

www.ncheurope.com

## Content

| 1. | Overview                    | 3  |
|----|-----------------------------|----|
| 2. | Specification               | 4  |
| 3. | Application                 | 4  |
| 4. | Installation                | 5  |
| 5. | Instructions                | 6  |
| 6. | App Instructions            | 7  |
| 7. | Time Setting                | 11 |
| 8. | Working Time Period Setting | 12 |
| 9. | Caution                     | 13 |
| 10 | . Warning                   | 14 |
| 11 | . Troubleshooting           | 14 |
| 12 | .Equipment Cleaning         | 15 |

Hereby, NCH Europe declares that the Mystic Air 950 radio system is in compliance with Directive 2014/53/EU.

You can view the Certificate of Conformity on the following link: http://duft.me/CE

### Overview

| Product:<br>Dimension:<br>Capacity:<br>Weight:<br>Coverage:<br>Power:<br>Voltage: | Mystic Air 950<br>222*167*162mm<br>5000ml<br>3.65kg<br>2000m² 5000m³<br>30W<br>AC220V |         | 20 A                    |                    |
|-----------------------------------------------------------------------------------|---------------------------------------------------------------------------------------|---------|-------------------------|--------------------|
| Bottle                                                                            | Atomized head                                                                         | PU tube | Manual<br>Manual<br>Han | Atomized connector |

Please check and make sure all accessories are included after receiving the device. If you have any questions, please contact us in time.

### **Specification**

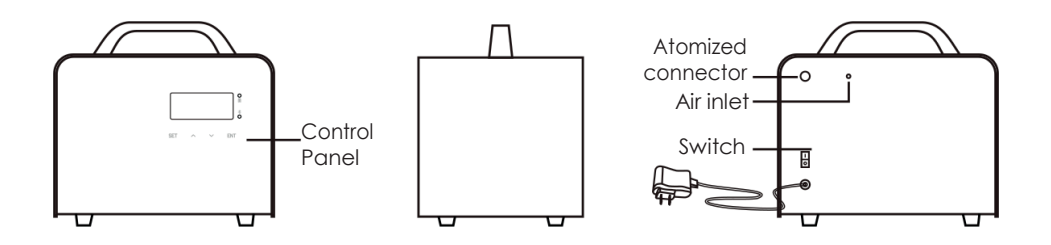

### Application

Hotels, meeting rooms, malls, exhibition halls, brand retail stores, bars, SPAs, businessplaces and where very ouw ant to enjoy aple as ant scent experience.

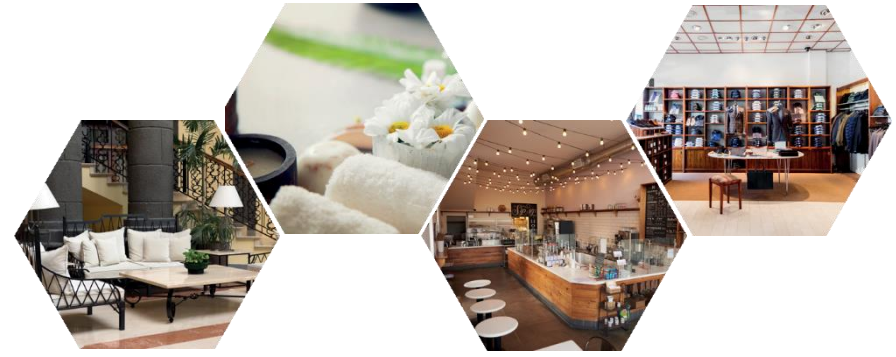

## Installation

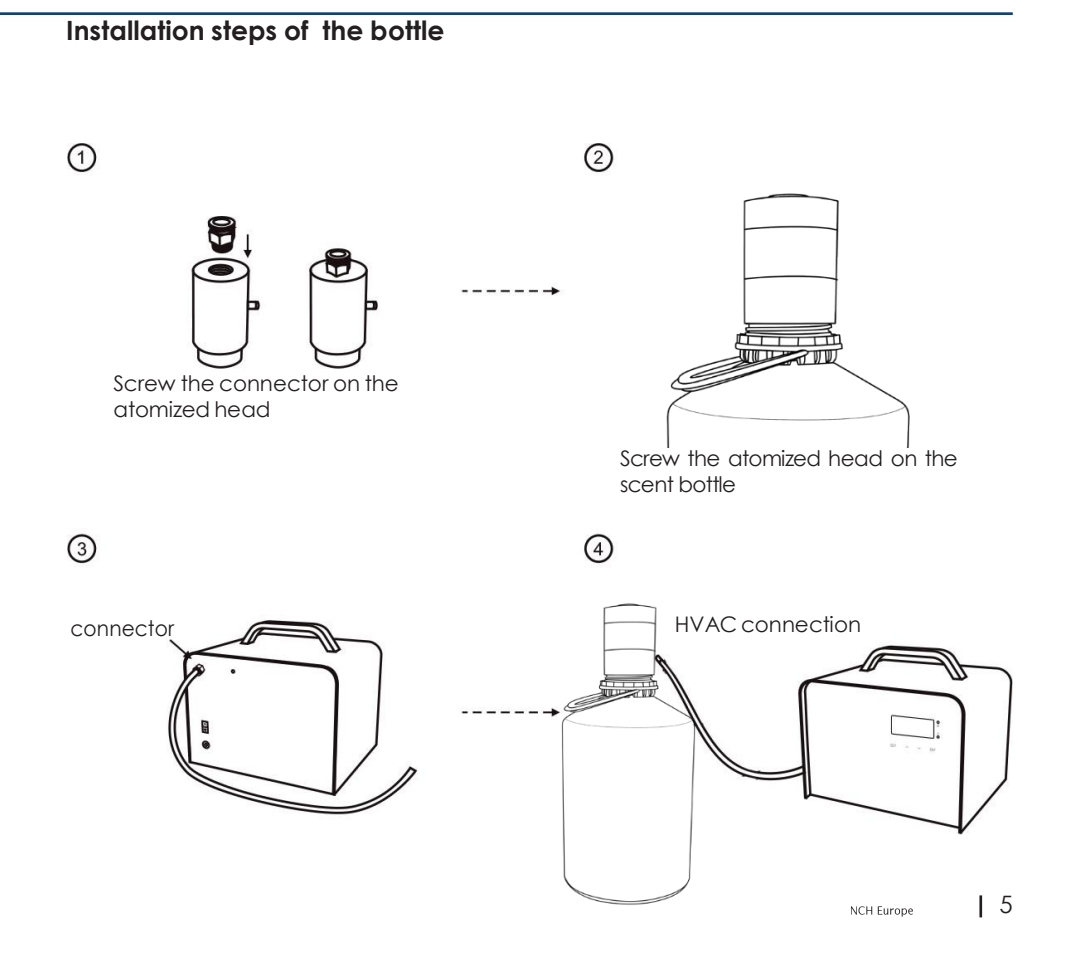

## Instructions

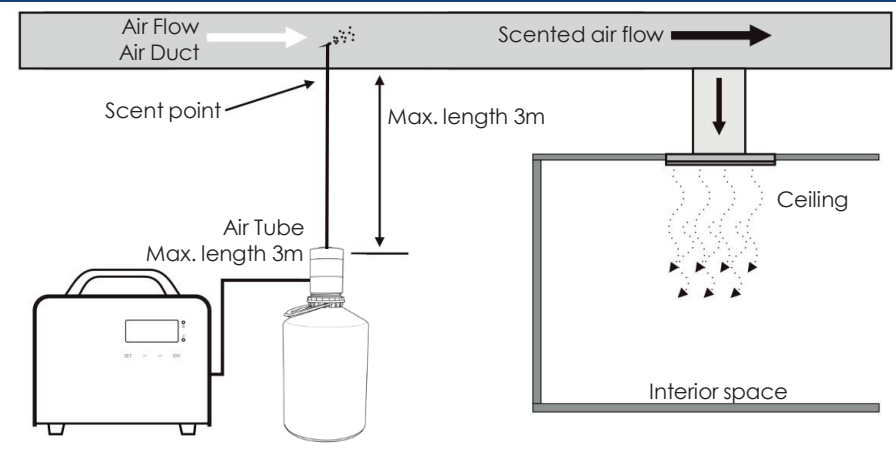

Mystic Air

Installation step:

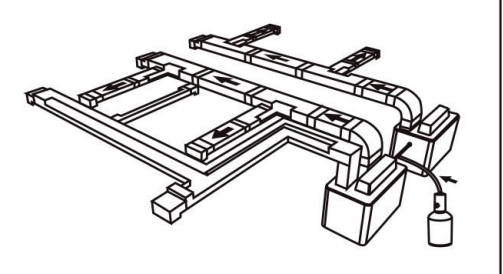

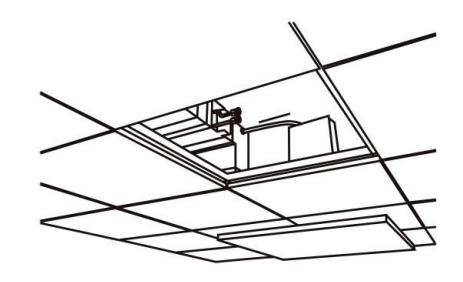

## **App Instructions**

First, please go to your App Store/Google Play Store and install the "REIMA" App. Once you have successfully loaded it, you can open the App and see all devices that are in the closer environment (see Figure 1). Now select your desired device.

| Device       | C | C Password | $\leftarrow$ Device control                         |
|--------------|---|------------|-----------------------------------------------------|
| 95.xxxxxxxxx | > | password   | Set About                                           |
|              |   | Login      | Name:<br>95.0000000<br>Address:<br>AromaStreamer 95 |
|              |   |            |                                                     |
| 1)           |   | (2)        | (3)                                                 |

Afterwards you will be asked to enter a password (2). Please enter "8888" in the empty input field and confirm with **Login**. If the Login is successful, you will hear a "beep". Now you may enter the **Device control** area to set your Mystic Air (3).

#### IMPORTANT NOTE:

Make sure, Bluetooth is activated on your smartphone. If your AromaStreamer® does not immediately connect to the App, please press the repeat arrow in the right top corner (see Fig.1).

Note on setting the time: The AromaStreamer® automatically accepts the time set with each pairing with your smartphone or tablet. Therefore, please connect your smartphone/tablet to the AromaStreamer® with each time change (from summer time to winter time and back) so that the diffuser can accept the current time and the set operating times will remain correct.

Now you can rename your device/devices or enter additional information (4). Adjust everything according to your wishes and optimize your Mystic Air.

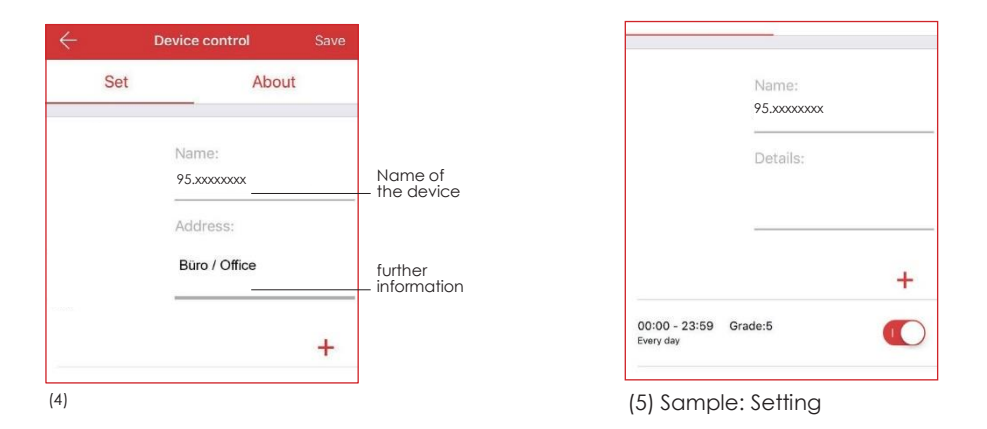

By pressing the "+" button, you can define up to 5 different scent settings. Set different days or switch off the device during the lunch break. Through various settings, you can configure your Mystic Air perfectly to your needs (5).

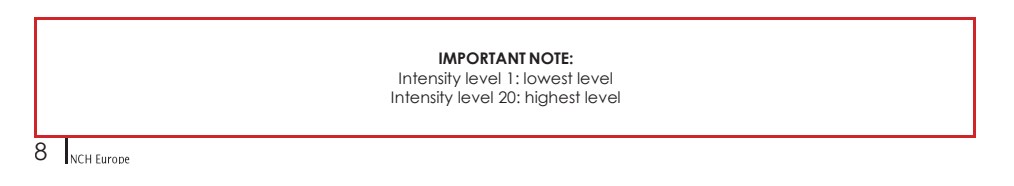

## **App Instructions**

| 6)                          |              |            |            |
|-----------------------------|--------------|------------|------------|
| $\leftarrow$                | Working peri | od setting | Save       |
| The st                      | tart time    | The end o  | of time    |
|                             |              |            |            |
| 07                          | 59           | 11         | 59         |
| 08                          | 00           | 12 (       | 00         |
| 09                          | 01           | 13         | 01         |
|                             | 02           | 14         | 02         |
| Reneat                      | Mon          | Tue        | н          |
| Ropour                      | Thur Fi      | ri Sat     | Sun        |
| Grad                        | le to adjust | - 1        | +          |
| 00:00 - 23                  | :59 Grade:5  |            | $\bigcirc$ |
| Mon Tue Wed                 | l Thur Fri   |            | 00         |
| 06:00 - 18<br>Mon Wed       | :00 Grade:18 |            |            |
| 06:00 - 12:<br>Tue Thur Fri | :00 Grade:3  |            |            |
| 14:00 - 18:<br>Tue Thur Fri | 00 Grade: 12 |            |            |
| 08:00 - 14<br>Sun Sat       | :01 Grade:2  |            |            |

### The start time:

Scroll to your desired start time. **The end of time:** Scroll to your desired end time.

Set the days to active and inactive. **Red frame:** active days **Grey frame:** inactive days

Grade to adjust: Set the intensity level. You can choose from level 1 to 20. Save: Confirm your settings at the top right with Save and you will return to the Device control.

By using the buttons on the right side, you can switch flexibly the times into active and inactive (6).

Red: active Grey: inactive

You can delete each setting at any time and add a new one (7).

#### IMPORTANT NOTE:

Deleting with iOS: Move the desired line to the left and confirm with Delete. Deleting with Android: Press "X" to the left in the middle and then the red Delete button.

# **App Instructions**

You can change your password at any time. Click the **About** tab in the main menu/**Device control**. Then press the **Change password**-button.

A new window will open in which you have to enter your new password twice. Finally, confirm your input with **Save** to return to the menu (8).

| Set About New password   Version: A1_V2.00 |
|--------------------------------------------|
| PCB Version: A1_V2.00                      |
|                                            |
| Equipment version: A1_V2.03 New password   |
| APP version: 1.0.1                         |

(8)

If you do not want to make any further adjustments or changes to your Mystic Air, you can close the App. Now the device will scent your rooms according to your wishes.

**Reset button:** If you forget the password of your Mystic Air, you can reset the password to "8888" by pressing the reset button (see red marking, Illustration 9).

## **Time Setting**

local time

Diffusing display

Date

**Power indicator:** Electricity connected - light on

### **Bluetooth indicator:**

Connected - Light on Catch the signal - Flash Disconnected - Light off

### Power on/off

Connect device to power, turn on the switch. You will hear a "beep" sound. Current time and grade of fragance intensity appears on the screen. The screen turns off after the switch is turned off or the power is disconnected.

### Auto-lock and unlock

Screen is locked (switched off) automatically if no further manual settings are made within 60s. Press SET (approx. 5s) until you hear a "beep". The screen is now unlocked.

### Local time setting

Press the SET button for about 5 seconds until you hear a "beep". The date display starts to flash. Press  $\blacktriangle$  or  $\checkmark$  to adjust the date. **SET** After date setting has been saved, press ENT to switch to time setting. Press  $\blacktriangle$  or  $\checkmark$  to adjust the value. When you are done, press SET to confirm the setting. (See picture 1)

### Concentration grade setting

There are 20 scent levels to choose from. Press  $\blacktriangle$  to increase and  $\checkmark$  to decrease. (See picture 2).

If -CU- is shown as fragrance level on display, this is a user- defi setting. This can only can be managed via our APP.

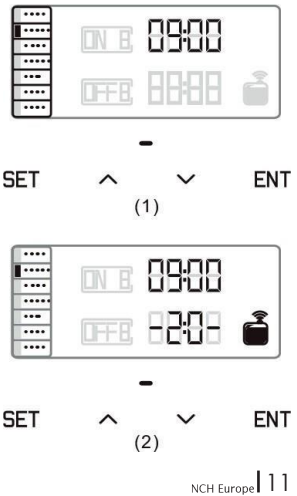

Important Note: Settings via manual or APP are synchronized.

## Working time period setting

### Work time period setting

There are 5 operating times available to be set every day (Figure 3).

Press SET button to set the 1st working period (ON1). Press  $\blacktriangle$  or  $\blacktriangledown$  to select the desired working period (1-5). Press ENT for the working period switch, touch  $\blacktriangle$  or  $\blacktriangledown$  to choose ON or OFF, press ENT button again to move to the operation time, press  $\blacktriangle$  or  $\blacktriangledown$  to adjust number.

Press ENT again to set the scent level. Then press ENT to select the day (MON). Press ▲ to set the working period (ON1) (see Figure 4) or press ▼ to select the end time (OFF1) (see Figure 5). Press ENT to go to the next day and repeat the above steps for TUES to SUN.

When you are fi press SET to confi the setting and exit, or press ENT set additional operating times (ON 1).

Repeat the setting steps for working times ON2, ON3, ON4 and ON5.

P.S.: Device will not work if the start and end times are identical.

| Working     | 00:00  | 00:00  | 00:00  | 00:00  | 00:00  |
|-------------|--------|--------|--------|--------|--------|
| time period | 00:00  | 00:00  | 00:00  | 00:00  | 00:00  |
| Mon         | ON/OFF | ON/OFF | ON/OFF | ON/OFF | ON/OFF |
| Tues        | ON/OFF | ON/OFF | ON/OFF | ON/OFF | ON/OFF |
| Wed         | ON/OFF | ON/OFF | ON/OFF | ON/OFF | ON/OFF |
| Thur        | ON/OFF | ON/OFF | ON/OFF | ON/OFF | ON/OFF |
| Fri         | ON/OFF | ON/OFF | ON/OFF | ON/OFF | ON/OFF |
| Sat         | ON/OFF | ON/OFF | ON/OFF | ON/OFF | ON/OFF |
| Sun         | ON/OFF | ON/OFF | ON/OFF | ON/OFF | ON/OFF |

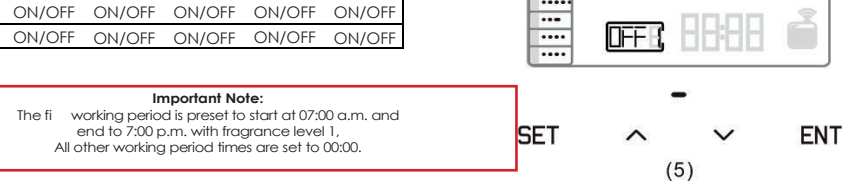

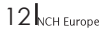

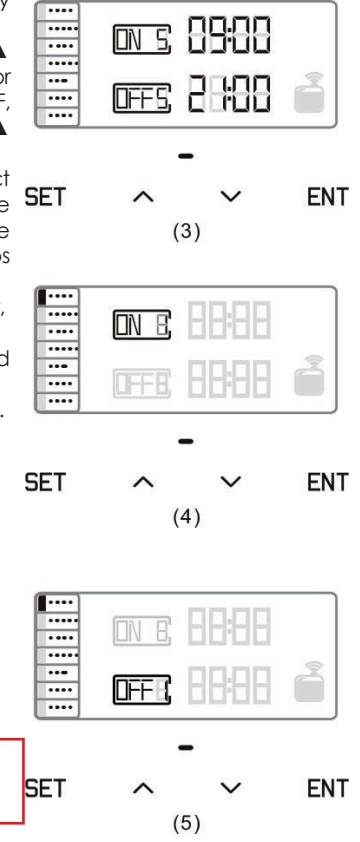

## Caution

Shall not modify, disassemble or repair the machine arbitrarily. Any failure happens, please contact our support team.

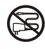

Shall not damage the power cord, force to bend, yank, heavy load, clip or reprocess.

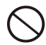

Shall not use the AC plug when it is damaged or un-matched with the socket; Shall not wet the machine or the AC plug; Shall not use overladen power socket, wire or broken plug.

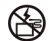

Shall not touch the wire or product shell when thundering or/and lightening.

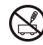

Shall not disassemble the machine when it is under operating.

## Warning

1. After installation, please keep the machine vertical. Tilting or placing it flat may cause an oil overflow and Mystic Air.

2. Shall not modify, disassemble or repair the Mystic Air arbitrarily. Any failure happens, please contact our support team

3. Atomization icon displays on screen but the machine would not diffuse when it stays on pause time.

4. It is invalid to touch/tap button when machine is under lock status.

5. If the screen display messy, programs crash, please rest the machine by touch "ENT" button about 5 seconds till a short "beep" sound comes out.

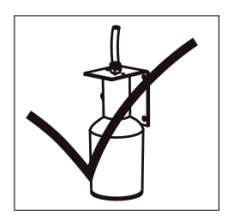

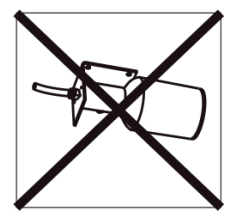

NCH Europe 13

Before asking to have the machine repaired, please try to diagnose the problem first following to bellow instructions.

| Breakdown        | Solution                                                                                                    |
|------------------|----------------------------------------------------------------------------------------------------|
| Does not diffuse | -Check whether the mode you choose is correct or not.<br>-Check if the machine is during "Non-Working period"<br>-Check whether the tube is loose or not |
| Weak diffuse     | -Check whether the gasket is damage/loose or not.<br>-Check whether the tube is loose or not                                                             |
| Oil leaking      | -Check whether the bottle is loose or not<br>-The gasket in the atomized head is damaged or loose.                                                       |
| Oil sprinkle     | -The machine is tilled or lie down, keep the machine vertical.                                                                                           |

### We recommend a cleaning of the device in the following cases:

- 1. General cleaning with every scent change.
- 2. Cleaning when the nebulization becomes weaker.

### **Cleaning steps:**

- 1. Order a system cleaner together with your scent order.
- 2. Fill a small amount of the system cleaner into an empty scent bottle and screw it into the nebulization unit. Now run your Mystic Air for about 15 minutes on the highest intensity level.
- 3. You can use the device directly after cleaning.

### Shipping / Return:

- 1. Please always use the original box to ship your Mystic Air.
- 2. Please make sure that there is no scent bottle located in the device. If you are shipping a scent bottle, please close it properly.

### After-sales service

**Our service for you:** If you have any questions, please contact your NCH Sales Representative. We will be pleased to support you in whatever you may need.

NCH Distribution s.r.o. Siřejovická 1213 410 02 Lovisce / Czech Republic Tel.: +420 416 429 111 chemcz@nch.com

www.ncheurope.com https://campaigns.ncheurope.com/facilities/mystic-air/